## DOORSNET

Envío de avisos por E-MAIL – por Gmail.

1.- Ir a Inicio -> Todos los programas -> DoorsNET -> License Manager -> Global Linkage Service -> Settings -> Email Settings.

Allí seleccionar GMAIL y solo modificar el campo Account Name para poner su cuenta de Gmail. En el campo Account Password ingresar su contraseña de la cuenta de Gmail.

Dar clic en SAVE y cerrar License Manager.

| License Manager                   |                              |
|-----------------------------------|------------------------------|
| Installed Components<br>⊕ Clients | Registration License         |
| Services                          | Last Name                    |
| Global Linkage Service            | First Name                   |
| Startup Email Settings            | SMS Settings Logging Options |
| EnsitType                         | SMTP Host Email Server Port  |
| Ginail                            | smtp.gmail.com 587           |
| tucuenta@gmail.con                |                              |
| Account Password                  |                              |
| Display From                      |                              |
| DHS Global Linkage Se             | rvice                        |
| Use HTML                          | ✓ Use Default Credentials    |
| Use Simple Email                  | Send Asynchronous            |
| Use SSL                           | Mail Delivery Method         |
| SMTP Pickup Directory             |                              |
|                                   |                              |
| Enter the lice                    | Save                         |

2.- Entrar a DoorsNET -> View y habilitar Advanced View. (Password: Keri10)

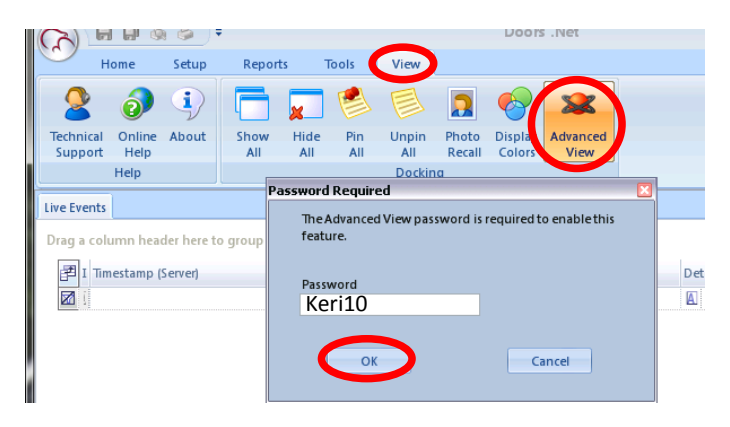

3.- Ir a HOME -> EMAIL/SMS -> Add New -> Add Macro Item -> Email Y escribir la dirección de correo a quien irá dirigido el mensaje, así como el asunto y cuerpo del mesaje.

|             | a 💩 8            | ء 🛃 🛓                   |              |            |                |            |       |                   |                   |        | Door            | s .Net                                |                                     |
|-------------|------------------|-------------------------|--------------|------------|----------------|------------|-------|-------------------|-------------------|--------|-----------------|---------------------------------------|-------------------------------------|
| Hom         | ne Se            | tup R                   | Reports      | Tools      |                |            |       |                   |                   |        |                 |                                       |                                     |
|             | 2                | $\overline{\mathbf{v}}$ | 999999<br>12 |            |                | -          | 5     | 8                 |                   |        | ~??             |                                       |                                     |
| Cardholders | Access<br>Groups | Time<br>Schedules       | Holidays     | Email/SMS  | Live<br>Events | Controller | Doors | Monitor<br>Points | Control<br>Points | Alerts | Trace<br>Events |                                       |                                     |
|             | User Ma          | nager                   |              | Automation |                |            |       | Status            |                   |        |                 |                                       |                                     |
| Live Events | Global Lini      | kage*                   |              |            |                |            |       |                   |                   |        |                 |                                       |                                     |
| Macros Trig | igers            |                         |              |            |                |            |       |                   |                   |        |                 |                                       |                                     |
| Add Ne      | ew               |                         |              |            |                |            |       |                   |                   |        |                 |                                       | Properties<br>Description           |
|             | march 0          |                         |              |            |                |            |       |                   |                   |        |                 |                                       | New Iso                             |
| IEI         | maiij New I      | tem                     |              |            |                |            |       |                   |                   |        |                 |                                       | Add Macro Item                      |
|             |                  |                         |              |            |                |            |       |                   |                   |        |                 |                                       | Macro Item                          |
|             |                  |                         |              |            |                |            |       |                   |                   |        |                 |                                       | или жет туре                        |
|             |                  |                         |              |            |                |            |       |                   |                   |        |                 | · · · · · · · · · · · · · · · · · · · | Email                               |
|             |                  |                         |              |            |                |            |       |                   |                   |        |                 |                                       | Email                               |
|             |                  |                         |              |            |                |            |       |                   |                   |        |                 |                                       | destinatario@dominio.com            |
|             |                  |                         |              |            |                |            |       |                   |                   |        |                 |                                       |                                     |
|             |                  |                         |              |            |                |            |       |                   |                   |        |                 |                                       | BCC                                 |
|             |                  |                         |              |            |                |            |       |                   |                   |        |                 |                                       | cut -                               |
|             |                  |                         |              |            |                |            |       |                   |                   |        |                 |                                       | PUERTA FORZADA                      |
|             |                  |                         |              |            |                |            |       |                   |                   |        |                 |                                       | Body Priority 🚱 Importance - High 👻 |
|             |                  |                         |              |            |                |            |       |                   |                   |        |                 |                                       | UERTA FORZADA                       |
|             |                  |                         |              |            |                |            |       |                   |                   |        |                 |                                       |                                     |

Dar clic en save (diskette Azul de la esquina superior izquierda de la pantalla de doorsNET)

4.- Ir a la pestaña Triggers ->Add New -> Condition Type "Reader" -> Add Condition (seleccionar Reader Contact – Forced Open -> Macro "New Macro"

| • * & & # • •                                            |                           | Doors .Net                         | - ° ×                                                                                                    |
|----------------------------------------------------------|---------------------------|------------------------------------|----------------------------------------------------------------------------------------------------|
| Home Setup Reports                                       | Tools View                |                                    |                                                                                                    |
| Cardholders Access Time Holidays                         | Email/SMS Live Controller | Doors Monitor Control Alerts Trace |                                                                                                    |
| User Manager                                             | Automation                | Status                             |                                                                                                    |
| Live Events Global Linkage"<br>Macor Triggers<br>Add New |                           | Pro-                               | 4 ⊳ x operties escription Available Message Types                                                                                                    |
| G New Condition                                          |                           |                                    | Add Condition  Message  Message  Message  Reader Contact - Door Secured (Frence Open Is  Reader Contact - Door Secured (Frence Open Is  Reader Contact - Forced Open Is  Reader Contact - Forced And Held Open Reader Contact - Forced And Held Open Reader Contact - Forced And Held Open Reader Contact - Forced Open Is  Add Message  Add Message |
|                                                          |                           |                                    | Acro                                                                                                    |

Clic en Save (diskette azul). (En Condition type puedes cambiar la condición para que el trigger accione la macro de un email).

5.- Ir a Setup -> Hardware Setup -> All -> Expandir el Gatewayy el controlador y seleccionar un lector.

En la opción Monitoring -> Global Trigger elegir el gatillo creado en el paso anterior.

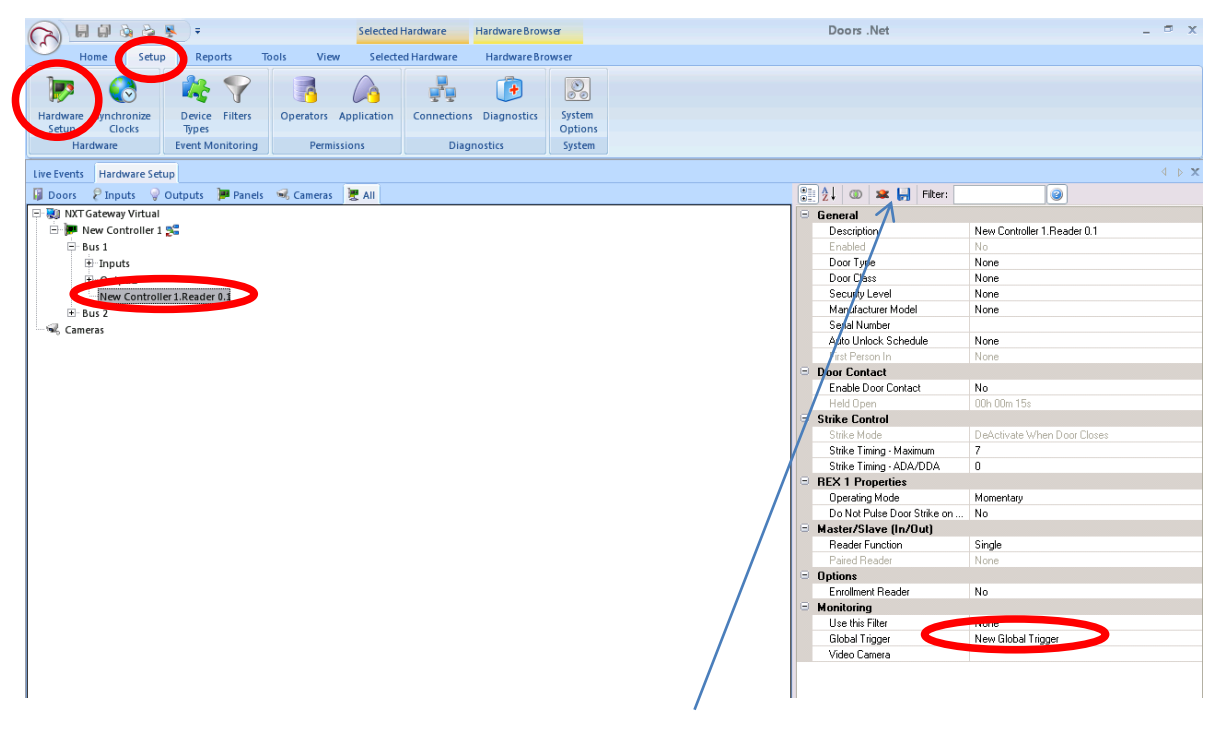

Clic en Save, Diskette Azul arriba de la tabla de opciones.

Listo cuando en el lector o controlador ocurra el evento que accione el gatillo, el macro de enviar un email se ejecutará.

Este ejemplo está basado en un email público (Gmail) para realizarlo con un server corporativo de email (HTTP, SMTP, POP3, MAPI, etc.) se debe de realizar con la ayuda del departamento de sistemas del cliente final.